×

# Gerar Certidão Negativa

O objetivo desta funcionalidade é gerar certidão negativa, podendo ser acessada no caminho GSAN > Atendimento ao Público > Gerar Certidão Negativa.

Ao informar a matrícula do imóvel, o sistema verifica se existe débito, e, caso não exista, serão exibidos em tela os dados básicos para geração da certidão, conforme modelo. Caso exista débito, o sistem exibe uma mensagem "Imóvel possui débitos, não permitindo a geração da certidão negativa".

Informe a matrícula do imóvel, obrigatoriamente, e clique no botão Gerar Certidão.

Antes de emitir a "CND", o sistema consulta o indicador de validação do CPF / CNPJ do Cliente. Se o Cliente associado ao imóvel em referência não foi validado, a emissão será bloqueada e enviada a mensagem "Certidão Negativa de Débitos não poderá ser emitida porque o CPF / CNPJ do Cliente não foi Validado".

Foram alteradas as funcionalidades de Gerar Certidão Negativa de Débitos (CND), por "Cliente" e por "Imóvel", para validar se o(s) imóvel(eis) envolvido(s) na seleção, estão com uma Situação de Cobrança que não permite gerar a CND. Foi incluído um novo parâmetro nas funcionalidades abaixo, para que seja informada a possibilidade de Gerar a CND (Sim ou Não), visando atender os casos em que, um imóvel sem débito não terá a Certidão, quando a Situação de Cobrança ativa, em que a parametrização não permita emitir a CND:

- Situação de Cobrança,
- Inserir Situação de Cobrança, e
- Manter Situação de Cobrança.

Neste caso, o sistema não gera a certidão negativa e exibe a mensagem "O imóvel está na situação de Cobrança « Descrição da Situação de Cobrança » que não permite geração de certidão negativa de débitos".

|                            | Gsan -> Atendimento ao Pu         | blico -> Gerar Certidao Negativa |
|----------------------------|-----------------------------------|----------------------------------|
| Gerar Certidão Neg         | gativa                            |                                  |
|                            |                                   |                                  |
| Para gerar a Certidão Nega | tiva, informe os dados abaixo:    |                                  |
| Matrícula do Imóvel:*      | 53778240 🕄 339.102.225.0190.000   | 8                                |
| Cliente Usuário:           | ELIANE MARINHO RAMOS DA SILVA - C |                                  |
| CPF ou CNPJ:               | 05.336.997/0001-79                |                                  |
|                            | Endereço do Imóvel :              |                                  |
| R DA HORA, N. 00284 -      | ESPINHEIRO RECIFE PE 52020-010    |                                  |
|                            | * Campo Obrigatório               |                                  |
| Limpar Cancelar            |                                   | Gerar Certidão                   |
|                            |                                   |                                  |
|                            |                                   |                                  |
|                            |                                   |                                  |
|                            |                                   |                                  |
|                            |                                   |                                  |
|                            |                                   |                                  |
|                            |                                   |                                  |

# **Preenchimento dos Campos**

| Campo                     | Orientações para Preenchimento                                                                                                    |
|---------------------------|----------------------------------------------------------------------------------------------------|
| Matrícula do<br>Imóvel(*) | Campo obrigatório - Informe a matrícula do imóvel, ou clique no botão R, link<br>Pesquisar Imóvel, para selecionar a matrícula desejada. A identificação do<br>imóvel será exibida no campo ao lado.<br>Para apagar o conteúdo do campo, clique no botão S ao lado do campo em<br>exibição. |
| Cliente Usuário           | Este campo será exibido pelo sistema e não permite alteração.                                                                                                    |
| CPF/CNPJ                  | Este campo será exibido pelo sistema e não permite alteração.                                                                                                    |
| Enderêço do Imóvel        | Este campo será exibido pelo sistema e não permite alteração.                                                                                                    |

# MODELO: CERTIDÃO NEGATIVA DE DÉBITO

A Caern utiliza o modelo abaixo:

-

|                                                             | PAG 1/1    |  |
|-------------------------------------------------------------|------------|--|
| gsan - sistema integrado de gestão e servicos de saneamento | 15/04/2013 |  |
| Certidão Negativa de Débito                                 | 09:53:35   |  |
|                                                             |            |  |

Certifico, a vista de documentos comprobatórios e pesquisa de registros na nossa base de dados, que o imóvel abaixo descrito, atualmente sob responsabilidade do Sr. JOSUEL FERNANDES DE ARAUJO , se encontra em situação regular, sem débitos, acordos ou serviços a faturar, nesta data.

| DADOS DO IMÓVEL:      |                                                                     |                                     |                    |
|-----------------------|---------------------------------------------------------------------|-------------------------------------|--------------------|
| Matrícula<br>402141.6 | Endereço: RUA 15 DE AG<br>Bairro: ARI DE PINHO<br>Localidade: ACARI | OSTO, 107<br>CEP:<br>Município:     | 59370-000<br>ACARI |
|                       |                                                                     | 1                                   | ·····              |
| Inscrição             | Categoria                                                           | Subcategoria                        | Economias          |
| 407.001.019.0084.000  | RESIDENCIAL                                                         | RESIDENCIAL 102-RESIDENCIAL-AREA DE |                    |
| Perfil do Imóvel      | Situação Ligação de Água                                            | Situação Ligação Esgoto             | Situação do Poço   |
| NORMAL                | LIGADO                                                              | LIGADO SEM POCO                     |                    |

CAERN - COMPANHIA DE AGUA E ESGOTO DO RN

AVENIDA SENADOR SALGADO FILHO, 1555 - TIROL - CEP 59015-000

C.N.P.J. 08.334.385/0001-35 / Inscrição Estadual 200554263

### Atendimento 08000-840195

IMPORTANTE: Qualquer rasura tornará nulo o efeito desta certidão.

A Compesa utiliza o modelo abaixo:

|                                                             | PAG    | 1/2  |
|-------------------------------------------------------------|--------|------|
| GSAN - SISTEMA INTEGRADO DE GESTÃO E SERVICOS DE SANEAMENTO | 15/04/ | 2013 |
| Certidão Negativa de Débito - Com Efeito Positivo           | 09:38  | 8:08 |

#### Certifico, a vista de documentos comprobatórios e pesquisa de registros na nossa base de dados, que o imóvel abaixo descrito, atualmente sob responsabilidade do Sr. LUIS INOCENCIA BARRETO, se encontra na seguinte situação, nesta data.

| DADOS DO IMÓVEL:      |                                          |                                              |                              |                    |                                      |
|-----------------------|------------------------------------------|----------------------------------------------|------------------------------|--------------------|--------------------------------------|
| Matrícula<br>422520.1 | Endereço:<br>Bairro:<br>Localidade:      | R QUATRO, N.<br>ALTO DO CRUZ<br>CABO DE SANT | 00037<br>EIRO<br>O AGOSTINHO | CEP:<br>Município: | 54500-000<br>CABO DE SANTO AGOSTINHO |
|                       |                                          |                                              | I                            |                    | I                                    |
| Inscrição             | Categoria Subcategoria                   |                                              | tegoria                      | Economias          |                                      |
| 029.180.460.0192.999  | RESIDENCIAL CASA                         |                                              | SAS                          | 1                  |                                      |
| Perfil do Imóvel      | Situação Ligação de Água Situação Ligaçã |                                              | ação Esgoto                  | Situação do Poço   |                                      |
| NORMAL                | SUPRIMIDO POTENCIAL                      |                                              | NCIAL                        | -                  |                                      |

| Fat./Serv.       | Descrição               | Referência | Vencimento | Valor (R\$) Val./Parc. Aber. |   |
|------------------|-------------------------|------------|------------|------------------------------|---|
| Faturas          | 11/2003-9               | 11/2003    | 21/12/2003 | 17,81                        |   |
| Faturas          | 01/2004-8               | 01/2004    | 19/02/2004 | 15,04                        |   |
| Faturas          | 02/2004-6               | 02/2004    | 21/03/2004 | 14,79                        |   |
| Faturas          | 03/2004-4               | 03/2004    | 21/04/2004 | 15,26                        |   |
| Faturas          | 04/2004-2               | 04/2004    | 21/05/2004 | 15,06                        |   |
| Faturas          | 05/2004-9               | 05/2004    | 21/06/2004 | 16,13                        |   |
| Faturas          | 06/2004-7               | 06/2004    | 21/07/2004 | 16,15                        |   |
| Faturas          | 07/2004-5               | 07/2004    | 21/08/2004 | 16,15                        |   |
| Faturas          | 08/2009-2               | 08/2009    | 21/09/2009 | 21,93                        |   |
| Faturas          | 09/2009-0               | 09/2009    | 21/10/2009 | 21,93                        |   |
| Faturas          | 10/2009-8               | 10/2009    | 21/11/2009 | 21,93                        |   |
| Faturas          | 11/2009-6               | 11/2009    | 21/12/2009 | 22,57                        |   |
| Faturas          | 12/2009-4               | 12/2009    | 21/01/2010 | 23,79                        |   |
| Faturas          | 01/2010-5               | 01/2010    | 15/09/2010 | 23,81                        |   |
| Faturas          | 02/2010-3               | 02/2010    | 25/09/2010 | 23,81                        |   |
| Faturas          | 03/2010-1               | 03/2010    | 24/04/2010 | 23,81                        |   |
| Faturas          | 04/2010-9               | 04/2010    | 24/05/2010 | 23,81                        |   |
| TOTAL:           |                         |            |            | 1.088,46                     |   |
| Debitos a cobrar | MULT A P/IMPONTUALIDADE | 06/2010    | 0/1        | 0,46                         | 1 |
| TOTAL:           |                         |            |            | 0,46                         |   |

COMPANHIA PERNAMBUCANA DE SANEAMENTO

AVENIDA CRUZ CABUGA, N. 1387 - SANTO AMARO - CEP 50040-000

C.N.P.J. 09.769.035/0001-64 / Inscrição Estadual 18100100143982 www.compesa.com.br

### Atendimento 08000810195

IMPORTANTE: Qualquer rasura tornará nulo o efeito desta certidão, que tem validade de 5 dias.

A CAEMA utiliza o modelo abaixo:

| col                   | CMPANHIA DE SANEAMENTO AMBIENTAL DO MARANHÃO<br>CNPJ: 06.274.757/0001-50<br>INSCRIÇÃO ESTADUAL: 12.050.537-1<br>CERTIDÃO NEGATIVA DE DÉBITOS |                                                                  |                                                            |  |  |
|-----------------------|----------------------------------------------------------------------------------------------------|------------------------------------------------------------------|------------------------------------------------------------|--|--|
| DADOS DO IMÓVEL:      |                                                                                                    |                                                                  |                                                            |  |  |
| Matrícula<br>940724.3 | Usuário: TERRENOVAZIO<br>Cpf/Cnpj: -<br>Endereço: R 01, NUMERO 00000<br>Bairro: MULTIRA O<br>Unidade de Negocio: SANTA INES                  | D - terreno - MULTIRAO ALTO ALEGRE DO<br>CEP: 6:<br>6 Município: | PINDARE MA 65398-000<br>5398-000<br>ALTO ALEGRE DO PINDARE |  |  |
| Inscrição             | Categoria                                                                                                    | Subcategoria                                                     | Economias                                                  |  |  |
| 642.600.694.0011.000  | RESIDENCIAL RESIDENCIAL                                                                                                    |                                                                  | 1                                                          |  |  |
| Perfil do Imóvel      | Situação Ligação de Água                                                                                                    | Situação Ligação Esgoto                                          | Situação do Poço                                           |  |  |
| NO RMAL<br>Área       | FACTIVEL<br>Número do Hidrômetro                                                                                                    | POTENCIAL                                                        | -                                                          |  |  |
| 200,00                |                                                                                                    |                                                                  |                                                            |  |  |

Pelo presente instrumento certificamos, para fins de direito, que revendo os nossos controles, não encontramos débitos referente ao imóvel acima especificado(s) até a presente data: 15/04/2013.

IMPORTANTE: Qualquer rasura tornará nulo o efeito desta certidão, que tem validade de 60 dias.

# Atend - GerarCertidaoNegativaDebito - Caema.png

## = Funcionalidade dos Botões =

| =Botão                  |
|-------------------------|
| alt="Lupa.gif"          |
| alt="Borracha.gif"      |
| Limpar.jpg              |
| cancelar2.jpg           |
| alt="GerarCertidao.png" |

Clique aqui para retornar ao Menu Principal do GSAN

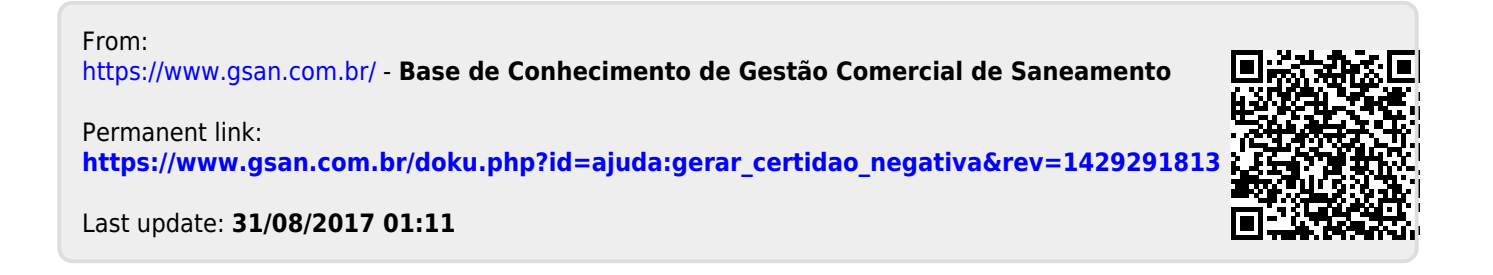